## Instructions on how to clear your cached data

- 1. Close out of all web browsers.
- 2. Open a new web browser and clear your "cached data"
  - a. For instructions on how to clear your cached data, click on the browser name:
    - ✤ Google Chrome
    - ✤ Internet Explorer
    - ✤ <u>Firefox</u>
- 3. Restart your computer.
- 4. Repeat the login process using the links provided on our MROQC website page-Data Abstraction tab: <u>https://www.mroqc.org</u>
- 5. If you continue to receive an error, please email <a href="mailto:support@mroqc.org">support@mroqc.org</a>